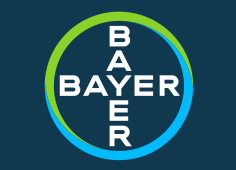

## Инструкции за включване в Online среща

Байер България

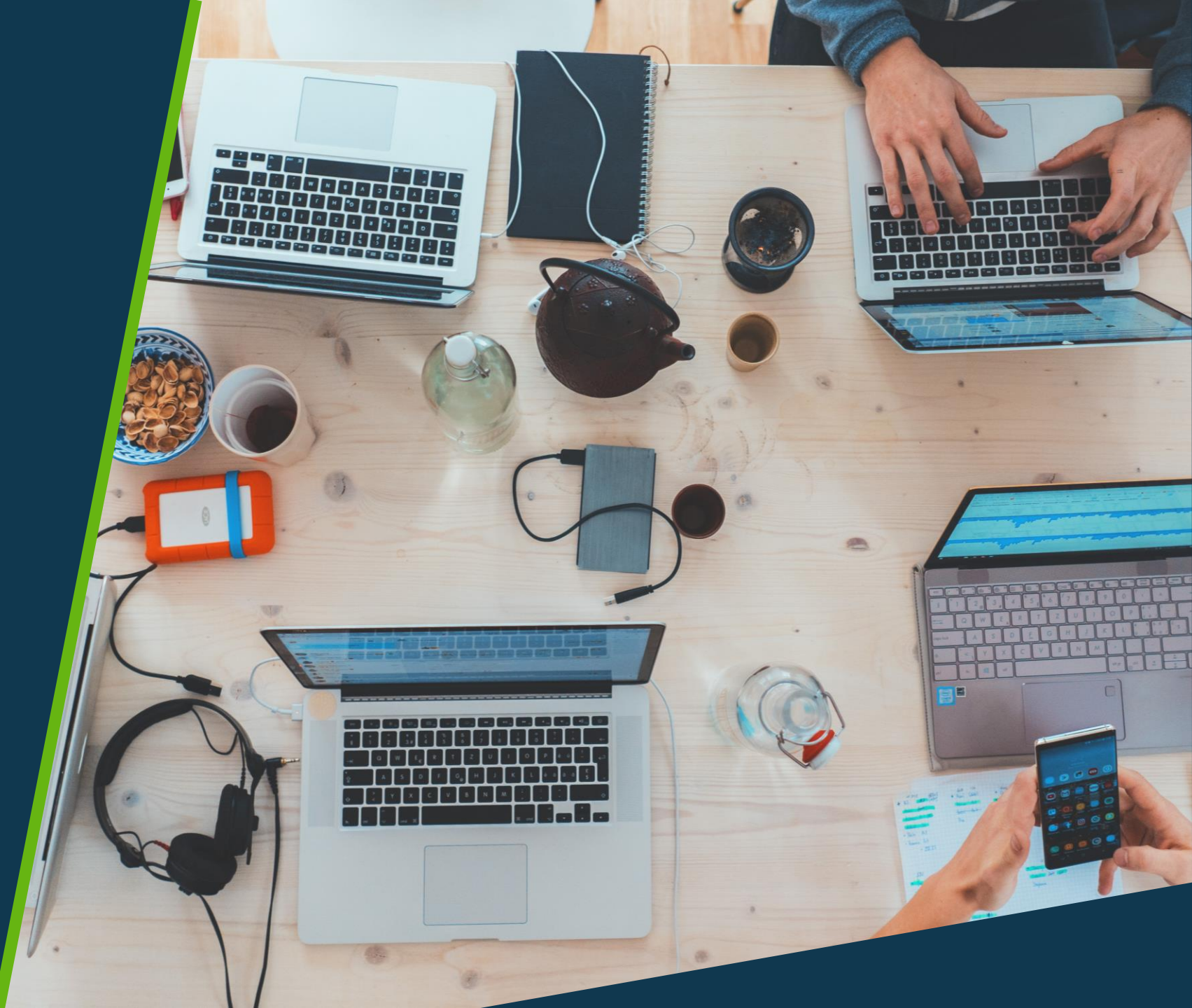

## Инструкции за включване в среща през Google Chrome

## БАЙЕР АГРО АРЕНА ОНЛАЙН 2020

Уважаеми партньори,

Байер България има удоволствието да Ви покани на първото по рода си онлайн представяне на Байер Агро Арена 2020! Научете повече за технологиите и продуктите на Байер в житни култури, рапица и царевица от нашите експерти.

Включете се в срещата на ....05.2020г. от .....ч. като кликнете на този линк: Join Microsoft Teams Meeting

Можете да се запознаете с инструкциите за включване и участие в срещата тук: ..... За оптимално преживяване от виртуалната среща Ви молим да използвате компютър, както и добра Wi-Fi връзка.

Очакваме Ви, за да се впуснем заедно в това виртуално приключение!

С уважение, Екипът на Байер България

Натиснете линка в поканата за срещата

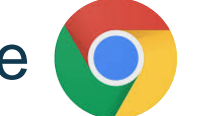

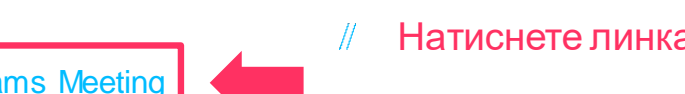

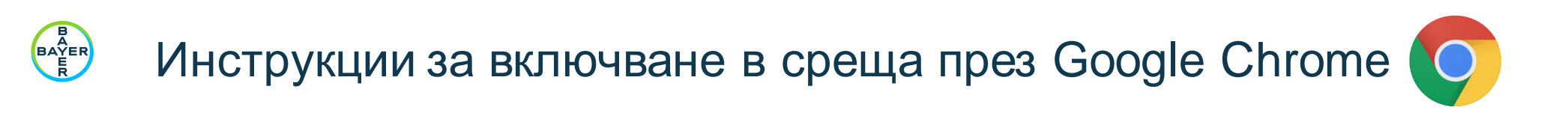

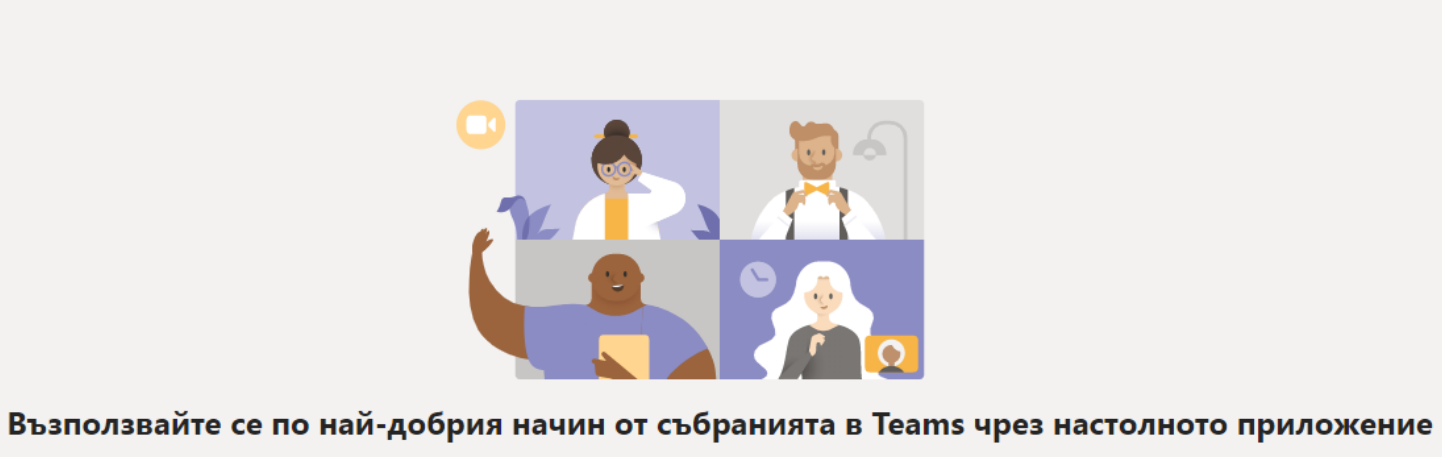

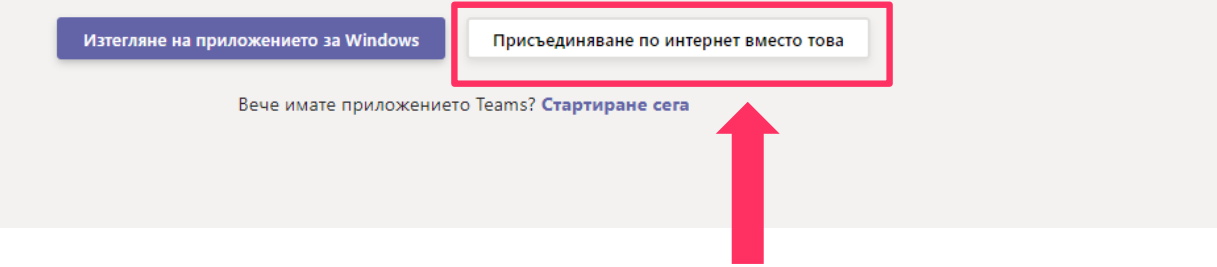

// Изберете опцията "Присъединяване по интернет вместо това" / "Join on the web instead"

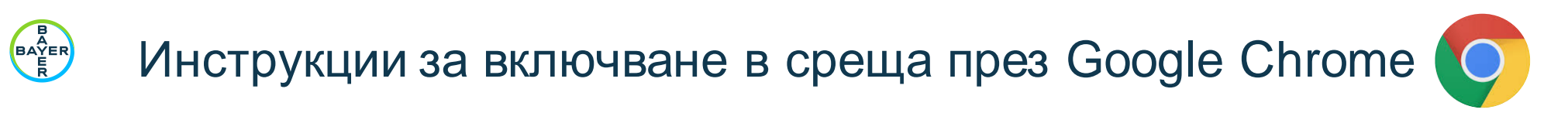

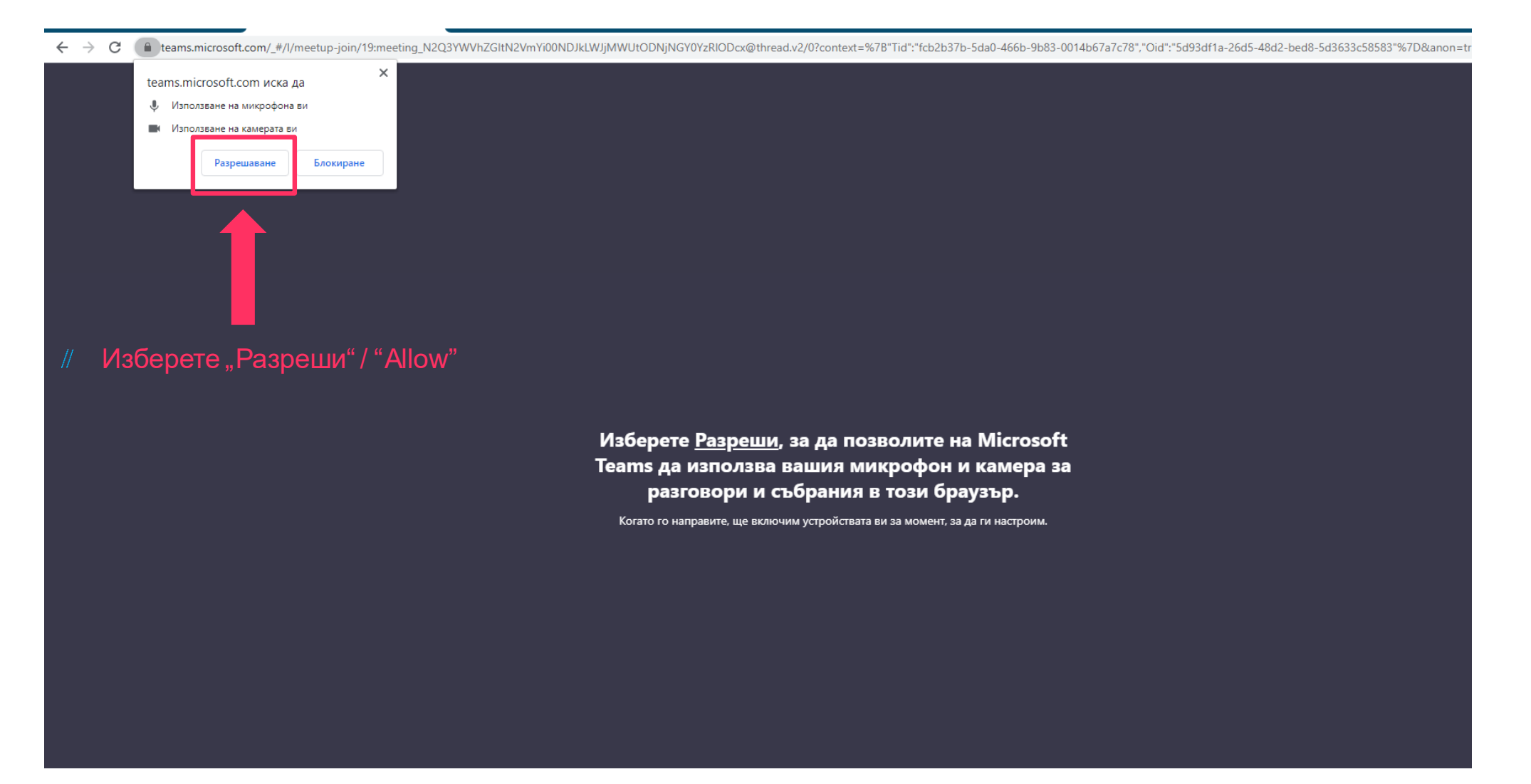

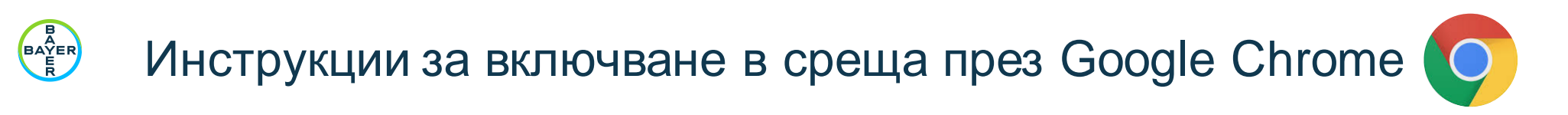

|                                                                               | Изберете настройките за аудио и видео за<br>Събранието е сега                                                                                              |                                |
|-------------------------------------------------------------------------------|----------------------------------------------------------------------------------------------------|--------------------------------|
|                                                                               | e                                                                                                    |                                |
| Въведете Име и Фамилия в полето<br>Изберете за включване/изключване на камера | Име Фамилия<br>Присъединяване сега<br>Натиснете "Прис<br>Фамилия<br>Матиснете "Прис<br>Фамилия<br>Матиснете "Прис<br>Фамилия<br>Матиснете "Прис<br>Фамилия | съединяване сега" / "Join now" |
|                                                                               | Други опции за присъединяване                                                                                                    |                                |
|                                                                               | ಡ್ Звукът е изключен 🗞 Звук на телефона                                                                                                    |                                |

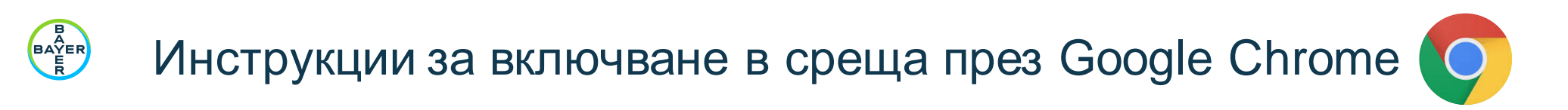

Следното съобщение индикира, че ще бъдете допуснати в срещата веднага, след като тя започне.

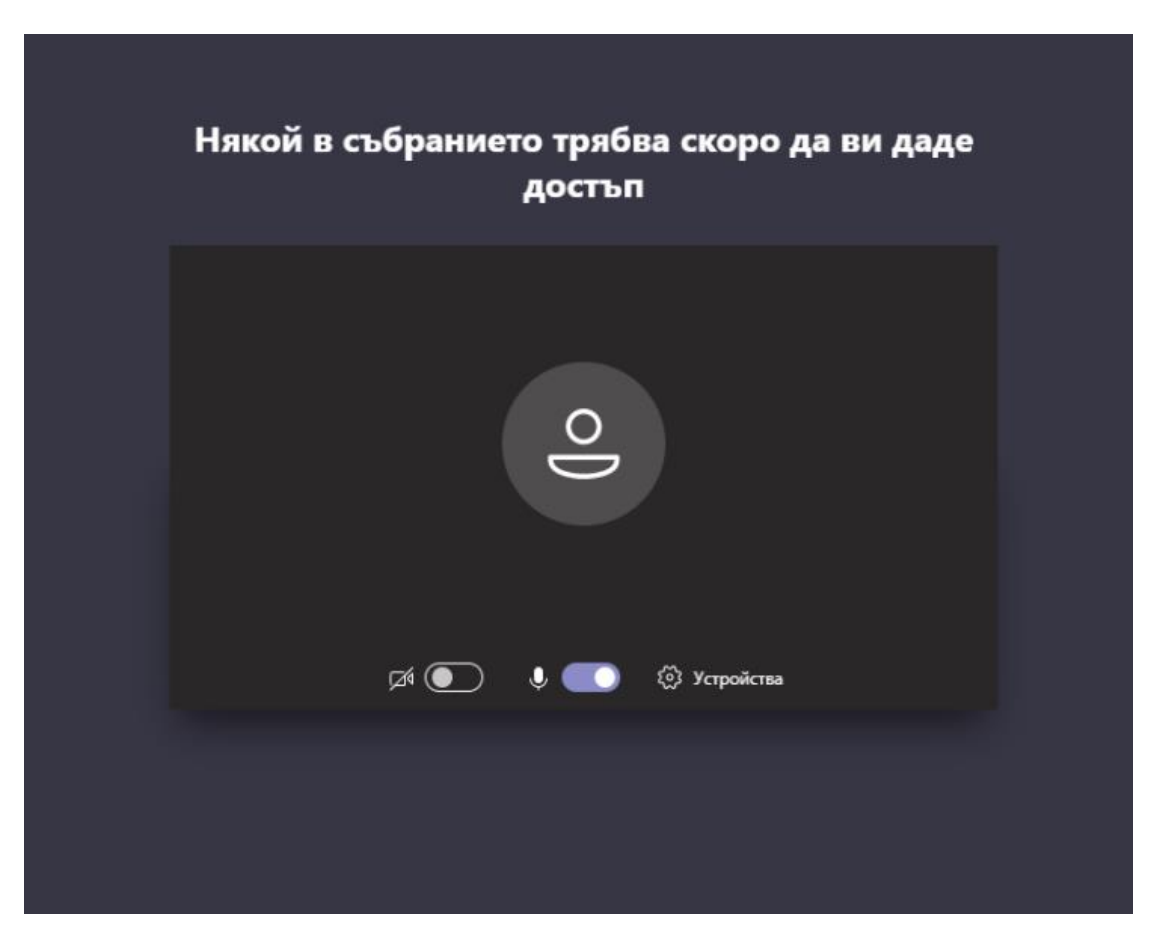

## БАЙЕР АГРО АРЕНА ОНЛАЙН 2020

Уважаеми партньори,

Байер България има удоволствието да Ви покани на първото по рода **си онлайн представяне на Байер Агро Арена 2020**! Научете повече за технологиите и продуктите на Байер в житни култури, рапица и царевица от нашите експерти.

Включете се в срещата на ....05.2020г. от .....ч. като кликнете на този линк: Join Microsoft Teams Meeting

Можете да се запознаете с инструкциите за включване и участие в срещата тук: ...... За оптимално преживяване от виртуалната среща Ви молим да използвате компютър, както и добра Wi-Fi връзка.

Очакваме Ви, за да се впуснем заедно в това виртуално приключение!

С уважение, Екипът на Байер България

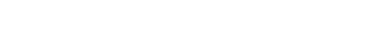

Натиснете линка в поканата

за срещата

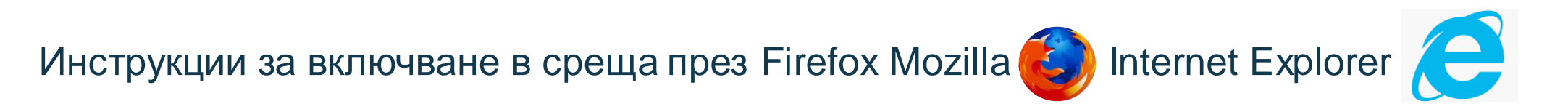

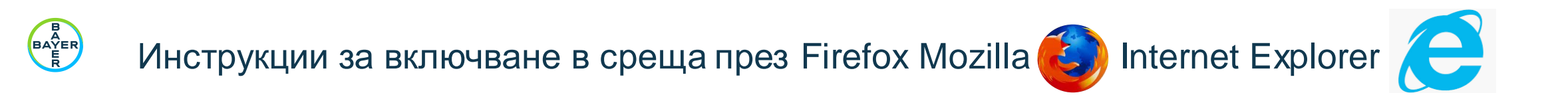

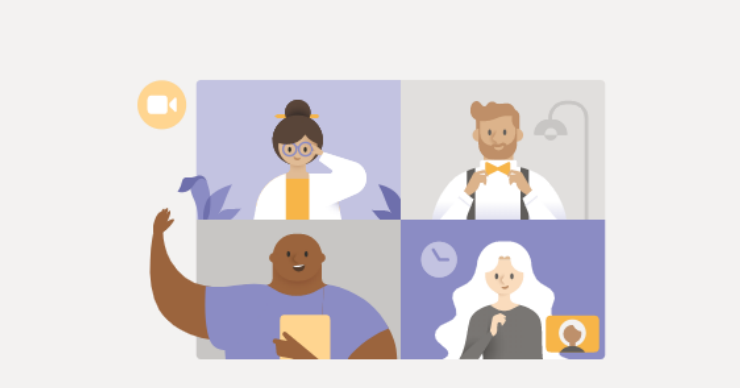

Възползвайте се по най-добрия начин от събранията в Teams чрез настолното приложение

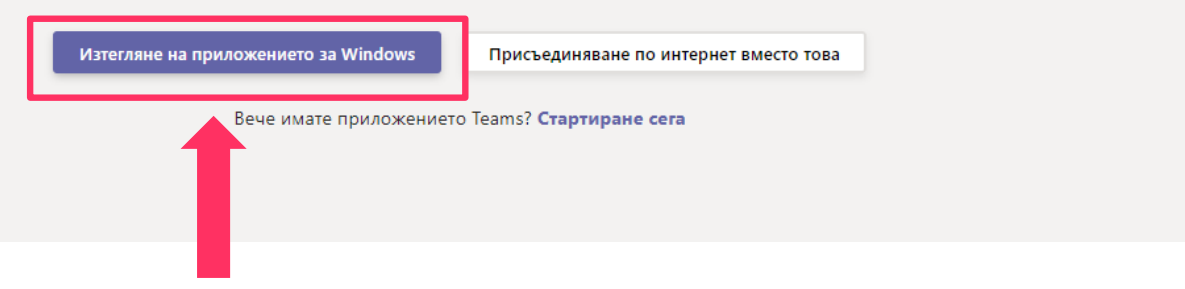

Изберете опцията "Изтегляне на приложението за Windows" / "Download Microsoft Teams"

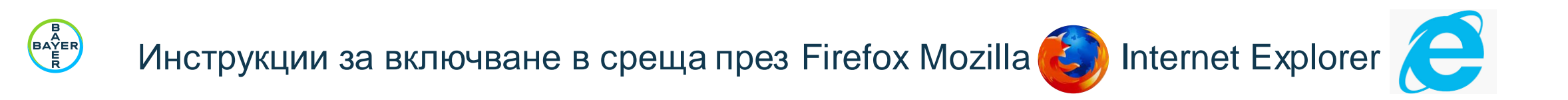

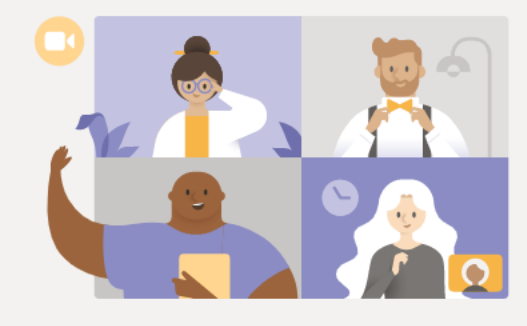

Имате проблеми?

За да се присъедините към събранието, опитайте да се обадите на телефонния номер в поканата или изтеглете приложението отново.

Присъединяване по интернет вместо това

Вече имате приложението Teams? Стартиране сега Имате други проблеми? Допълнителна помощ

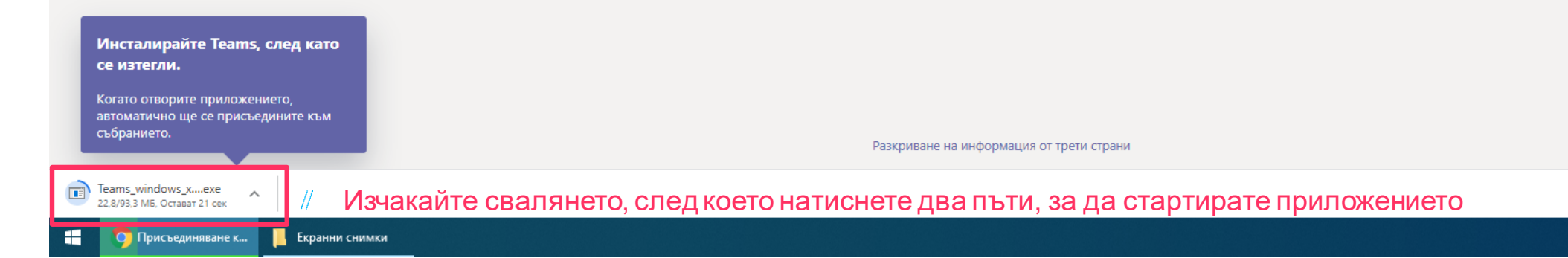

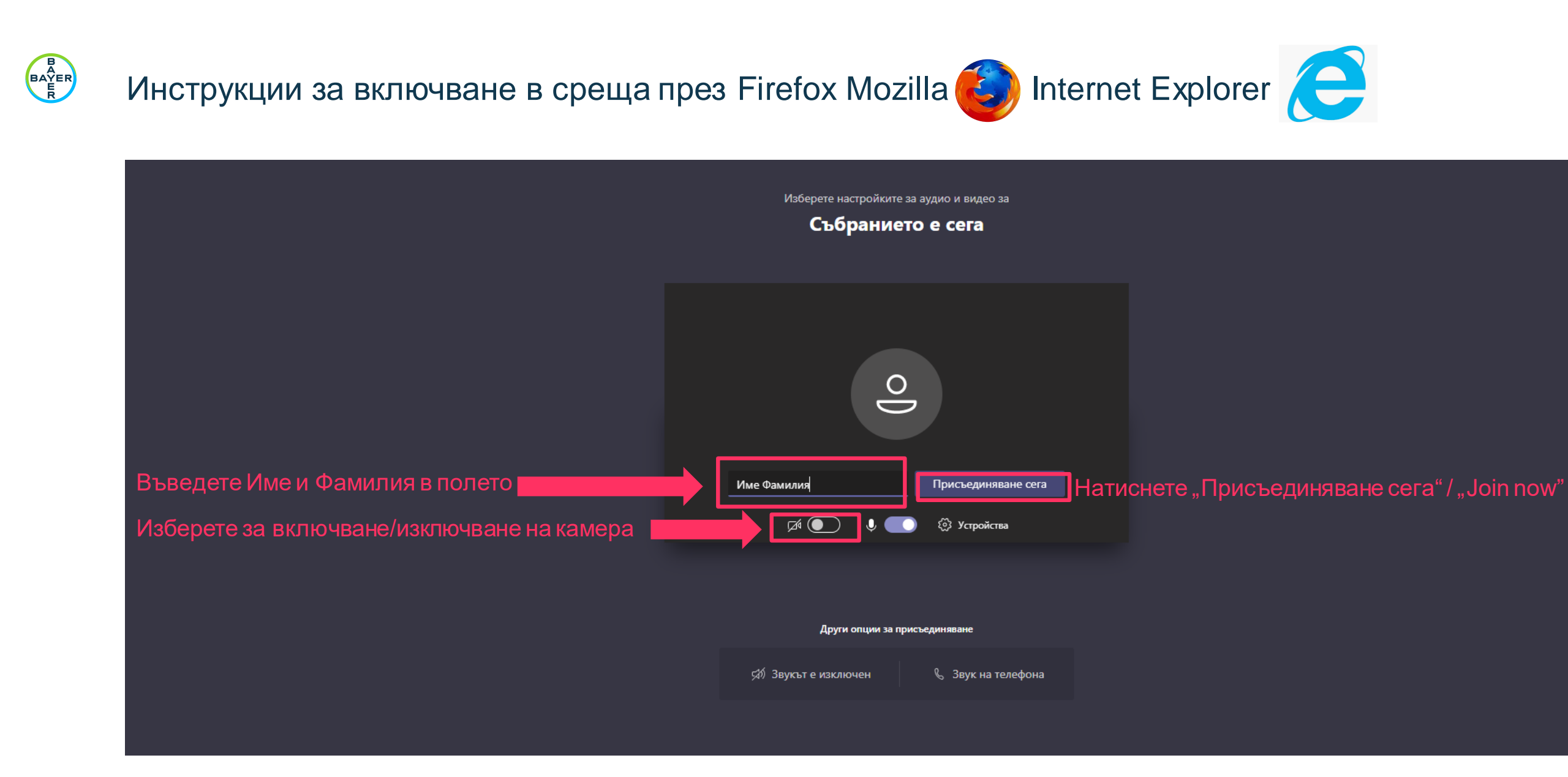